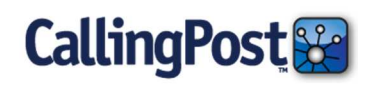

## About

The Call-In system is used to record and send messages and check the status of your communications using any landline or mobile phone.

## Log In

From any phone, dial in to the Call-In system.

- Dial 1-877-304-7678.
- When prompted, enter your User ID Number and Password or press 0 for our Client Success Team.
  - **Note:** If your ID and/or Password/PIN contains letters, enter the alpha character using its corresponding number on the keypad.

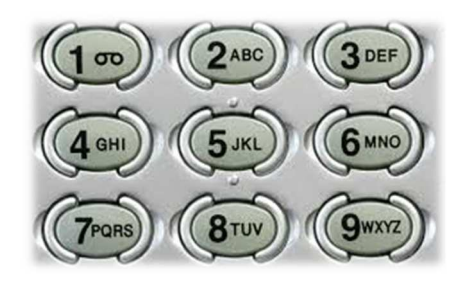

## Menu Options

At the Main Menu, choose one of the following menus.

| MENU OPTION                                                                                                    | INSTRUCTIONS                                                                                                    |
|----------------------------------------------------------------------------------------------------|----------------------------------------------------------------------------------------------------|
| 1 Send or Schedule a Communication                                                                                                    | <ul> <li>Select your group If No Groups are available:</li> <li>Log on to <u>www.callingpost.com</u> to create a group.</li> <li>To be transferred to a Client Care Specialist, Press 0.</li> <li>To return to the Main Menu press *.</li> </ul> |
| Reminder                                                                                                    | Press 1 to Record a New Message (Press # to stop recording)<br>Press 1 to Send Your Message Now<br>Press 2 to Replay<br>Press 3 to Re-Record                                                                                                    |
| Messages will be delivered during<br>normal delivery hours (9 am - 9 pm) in<br>the member's local time zone unless<br>you have selected to send your message<br>after standard delivery hours. | Press 4 to Schedule for a Later Delivery         Press 5 to Send After Normal Hours (between 9pm and 9am)         Press 2 to Select an Existing Message         Select an Existing Message         Press 1 to Send Your Message Now              |
|                                                                                                    | Press 2 to Replay<br>Press 3 to Re-Record<br>Press 4 to Schedule for a Later Delivery<br>Press 5 to Send After Normal Hours(between 9 pm & 9am)                                                                                                  |
| 2 Hear Status of your Communication                                                                                                    | Hear the status of your last five (5) messages                                                                                                    |
| 3 Add a Member to Existing Group                                                                                                    | Select the Group<br>Enter the member telephone number including the area code<br><b>Press 1</b> to Save Member Phone Number<br><b>Press 2</b> to Re-enter Phone Number                                                                           |
| 5 Speak with a Client Care Specialist                                                                                                    | Please wait and we will find an expert to help you.                                                                                                    |